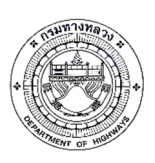

กรมทางหลวง มุ่งมั่นและให้ความสำคัญในด้านงานบำรุงทาง โดยสำนักบริหารบำรุงทาง เป็นหน่วยงาน หลักที่มีหน้าฎู้ในงานดำเนินการก่อสร้าง ควบคุม บูรณะ และบำรุงรักษาทางในความรับผิดชอบของ กรมทางหลวง ซึ่งมีมากกกว่า 50,000 กิโลเมตร กรมทางหลวงจึงได้นำระบบบริหารงานบำรุงทางมาใช้งาน ครั้งแรกในปี พ.ศ. 2530 และได้พัฒนาโปรแกรมบริหารงานบำรุงทางในปี พ.ศ. 2552 เพื่อใช้ในการวิเคราะห์ หาแผนการซ่อม บำรุงรักษาทางที่เหมาะสมต่อสภาพความเสียหายและลักษณะการใช้งานสายทาง

แต่ในปัจจุบัน ทางกรมทางหลวงได้มีการการปรับปรุงและสอบเทียบ (Calibrate) สมการต่างๆ ในแบบจำลองของโปรแกรมบริหารงานบำรุงทาง รวมถึงวิธีการซ่อมบำรุงของกรมทางหลวงมีการพัฒนาให้มี ความหลากหลายมากยิ่งขึ้นตามเทคโนโลยีด้านการทางที่พัฒนาขึ้น จึงควรนำข้อมูลที่มีอยู่มาเพิ่มเติมและ พัฒนาต่อยอดระบบโปรแกรมบริหารงานบำรุงทาง (TPMS) นอกเหนือจากนั้นเนื่องจากโปรแกรมบริหารงาน บำรุงทาง (TPMS) ได้ถูกพัฒนาขู้นมาเป็นเวลานาน จึงมีข้อกำจัด เช่น โปรแกรม TPMS ไม่สามารถเชื่อมโยง ข้อมูลเข้ากับระบบฐานข้อมูลสภาพทางของกรมทางหลวงอย่างสมบูรณ์ การใช้งานโปรแกรม TPMS ต้องติดตั้ง โปรแกรมบนเครื่องคอมพิวเตอร์เท่านั้น ดังนั้นเพื่อเทู่มประสิทธิภาพให้แก่โปรแกรมๆ จึงควรมีการปรับปรุง รูปแบบ เงื่อนไขในการวิเคราะห์ วิธีการซ่อมบำรุง รูปแบบการนำเสนอผลการวิเคราะห์ ตลอดจนปรับปรุง โปรแกรมให้สอดคล้องกับความต้องการของผู้ใช้งาน และรูปแบบรายงานให้สอดคล้องกับสภาพการทำงาน ในปัจจุบันของกรมทางหลวง

## ข้อมูลพื้นฐาน และแบบจำลองต่างๆ ในโปรแกรมบริหารงานบำรุงทาง (TPMS)

ข้อมูลแบบจำลองต่างๆ ภายในโปรแกรม TPMS ประกอบไปด้วยแบบจำลองที่ใช้ในการวิเคราะห์ จัดสรรงบประมาณบำรุงทาง ได้แก่ แบบจำลองการเสื่อมสภาพของสายทาง (Deterioration Model) แบบจำลองผลกระทบจากการซ่อมบำรุง (Road Work Effect Model) แบบจำลองผลกระทบต่อผู้ใช้ทาง (Road User Effect Model) แบบจำลองทางด้านสังคมและสิ่งแวดล้อม (Social & Environmental Model) และการวิเคราะห์ทางด้านเศรษฐศาสตร์ (Economic Analysis) เพื่อวิเคราะห์ความคุ้มค่าในการซ่อมบำรุงและ จัดลำดับความสำคัญของโครงการซ่อมบำรุง ซึ่งแบบจำลองทั้งหมดที่กล่าวมานั้นมีความสัมพันธ์เชื่อมโยงต่อกัน ดังรูปที่ 1

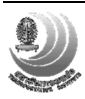

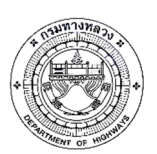

โครงการปรับปรุงโปรแกรมบริหารงานบำรุงทาง (TPMS)

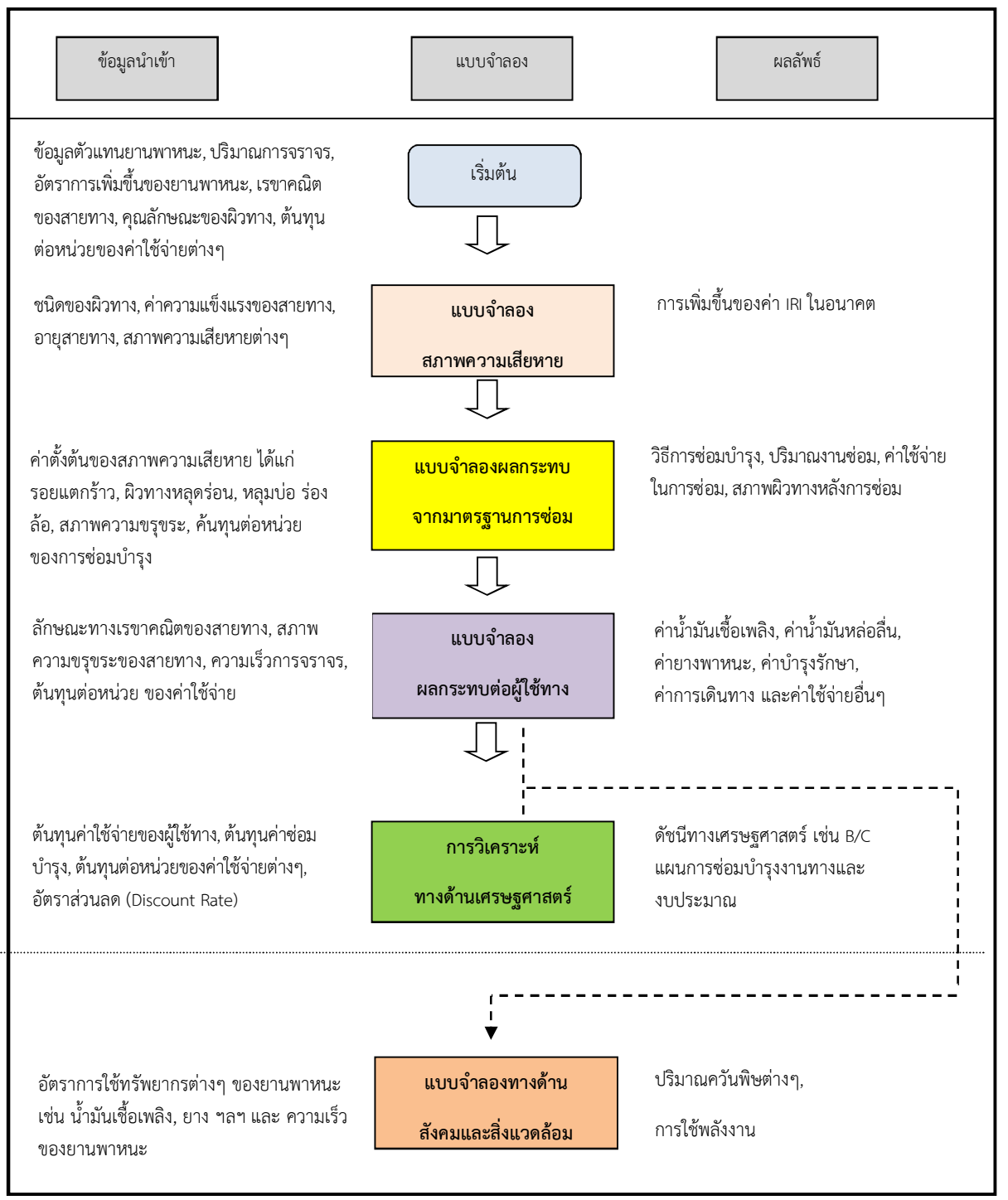

รูปที่ 1 ความเชื่อมโยงของแบบจำลองต่างๆ ในการวิเคราะห์งบประมาณบำรุงทาง

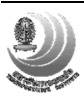

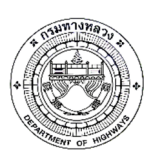

### 1. แบบจำลองการเสื่อมสภาพความขรุขระของผิวทาง

แบบจำลองทำนายการเสื่อมสภาพความขรุขระผิวทางลาดยาง ใช้ค่าดัชนีความขรุขระสากล (IRI) เป็นดัชนีชี้วัดสภาพความขรุขระผิวทาง โดยในแบบจำลองต้นแบบของ HDM-4 ปัจจัยที่มีผลกระทบต่อความ ขรุขระผิวทาง ได้แก่ ความแข็งแรงโครงสร้างทาง ปริมาณจราจร ความเสียหายผิวทาง และสภาพแวดล้อม ซึ่งได้ปรับแก้แบบจำลองให้อยู่ในรูปแบบอย่างง่าย โดยไม่นำตัวแปรปริมาณความเสียหายผิวทาง (รอยแตกร้าว ร่องล้อ หลุมบ่อ) ที่มีต่อการเปลี่ยนแปลงของค่าความขรุขระผิวทาง มาร่วมในสมการทำนายการเสื่อมสภาพ ความขรุขระผิวทาง แต่ใช้อายุการใช้งานของผิวทางเป็นตัวแทนผลกระทบของความเสียหายผิวทางที่มีต่อความ ขรุขระผิวทาง

### 2. แบบจำลองผลกระทบจากมาตรฐานการซ่อมบำรุง (Work Effect Model)

แบบจำลองผลกระทบจากมาตรฐานการซ่อม เป็นการศึกษาถึงสภาพสายทางแอสฟัลต์หลังการซ่อม บำรุง ซึ่งวิธีการซ่อมบำรุงต่างกันจะส่งผลให้สภาพสายทางหลังการซ่อมมีความแตกต่างกัน สำหรับแบบจำลอง ผลกระทบจากมาตรฐานการซ่อมนี้ได้พัฒนาขึ้น เพื่อใช้เป็นส่วนประกอบในการวิเคราะห์แผนงบประมาณการ ซ่อมบำรุงทาง โดยมีความสัมพันธ์กับแบบจำลองการเสื่อมสภาพของสายทาง (Deterioration Model) และ แบบจำลองผลกระทบต่อผู้ใช้ทาง (Road User Effect Model)

## 3. แบบจำลองผลกระทบต่อผู้ใช้ทาง (Road User Effect Model)

สำหรับการวิเคราะห์เพื่อหาค่าใช้จ่ายที่กระทบต่อผู้ใช้ทางนั้น ในการวิเคราะห์ค่าใช้จ่ายของผู้ใช้ทางจะ พิจารณาเฉพาะกลุ่มตัวแทนยานพาหนะที่มีเครื่องยนต์ โดยการเลือกยี่ห้อและรุ่นของตัวแทนยานพาหนะแต่ละ ประเภท โดยคัดเลือกจากสถิติการจดทะเบียนของกรมขนส่งทางบก เพื่อใช้สำหรับกำหนดราคาตัวแทน ยานพาหนะในการวิเคราะห์ค่าใช้จ่ายของผู้ใช้ทาง ตัวอย่างตัวแทนยานพาหนะ

โดยแบบจำลองเริ่มจากการวิเคราะห์ความเร็วที่ได้รับผลกระทบจากปริมาณจราจร โดยพิจารณาร่วมกับ ความกว้างของผิวทาง ซึ่งความเร็วในการขับขี่จะแปรผกผันกับปริมาณการจราจรและจะแปรผันตามความกว้าง ของผิวทาง เมื่อสามารถคำนวณค่าความเร็วนี้ได้ ลำดับถัดมาจะนำความเร็วนี้ไปใช้ในการคำนวณอัตราการ สิ้นเปลืองและค่าใช้จ่ายต่างๆของผู้ใช้ทาง ซึ่งได้แก่ ค่าพลังงานเชื้อเพลิง ค่าน้ำมันหล่อลื่น ค่าซ่อมบำรุงรักษา ค่าเสื่อม และค่าเวลาในการเดินทาง ในลำดับสุดท้ายจะเป็นการรวมค่าใช่จ่ายในส่วนต่างๆ เพื่อนำไปวิเคราะห์ ทางด้านเศรษฐศาสตร์ต่อไป ขั้นตอนการคำนวณดังรูปที่ 2

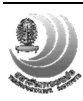

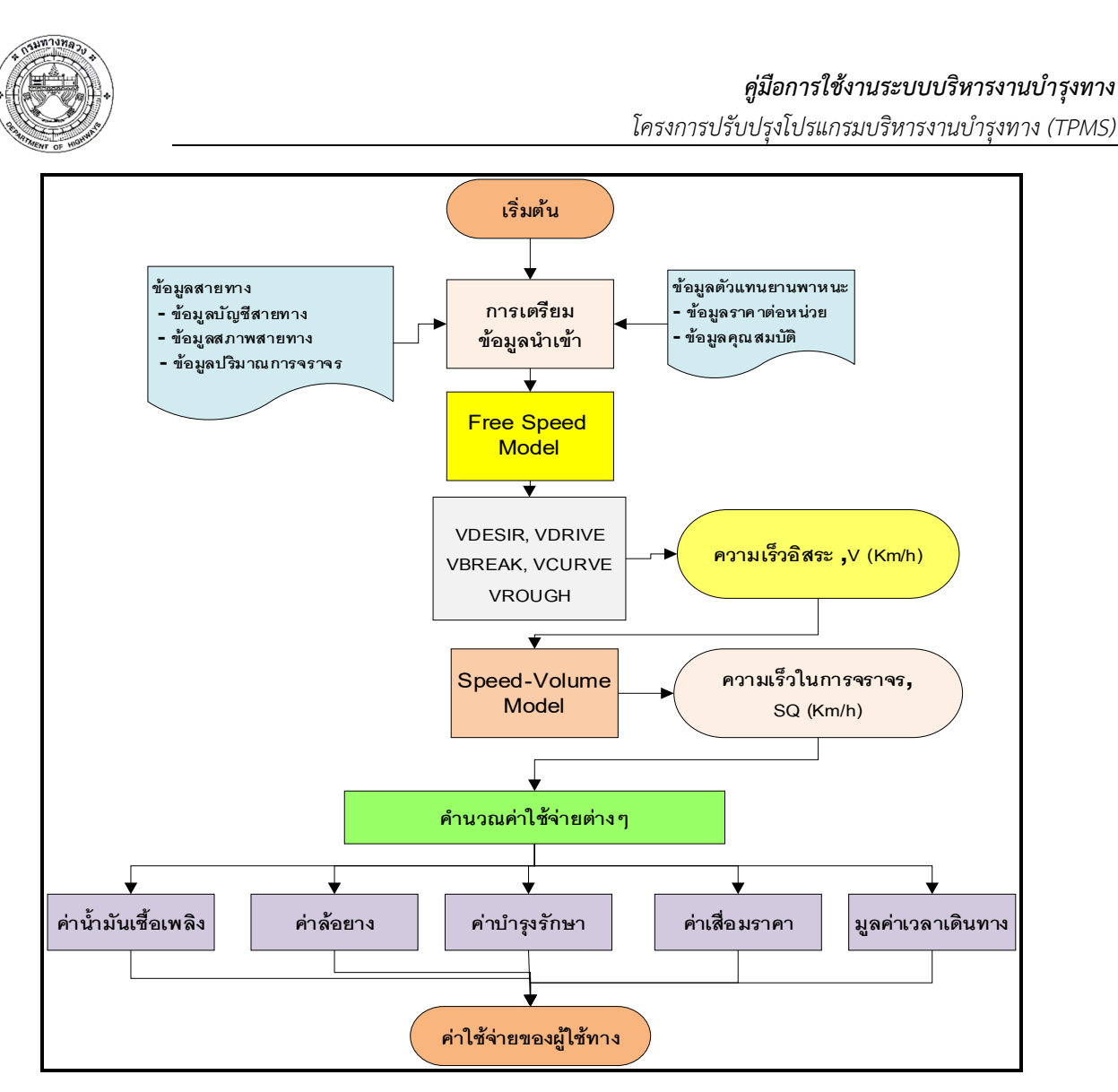

รูปที่ 2 ขั้นตอนการคำนวณค่าใช้จ่ายของผู้ใช้ทาง

### 4. แบบจำลองผลกระทบด้านสังคมและสิ่งแวดล้อม (Social & Environmental Model)

การพัฒนาแบบจำลองทางด้านสังคมและสิ่งแวดล้อมสำหรับโครงการนี้ ได้อ้างอิงแบบจำลองในระบบ HDM-4 โดยปรับให้เหมาะสมกับการใช้งานซึ่งต้องสอดคล้องกับระบบฐานข้อมูล ซึ่งใช้อยู่ในปัจจุบัน ประกอบด้วยแบบจำลอง 2 ส่วน ได้แก่ Energy Model และ Emission Model ผลลัพธ์ของแบบจำลองทั้งสอง จะแสดงให้เห็นผลกระทบทางด้านสังคมและสิ่งแวดล้อมในรูปของค่าความแตกต่างของปริมาณพลังงานที่ใช้ ที่เกิด จากการเลือกใช้ทางเลือกในการซ่อมบำรุงแนวทางต่างๆ

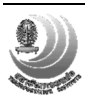

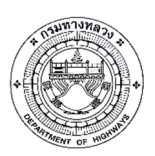

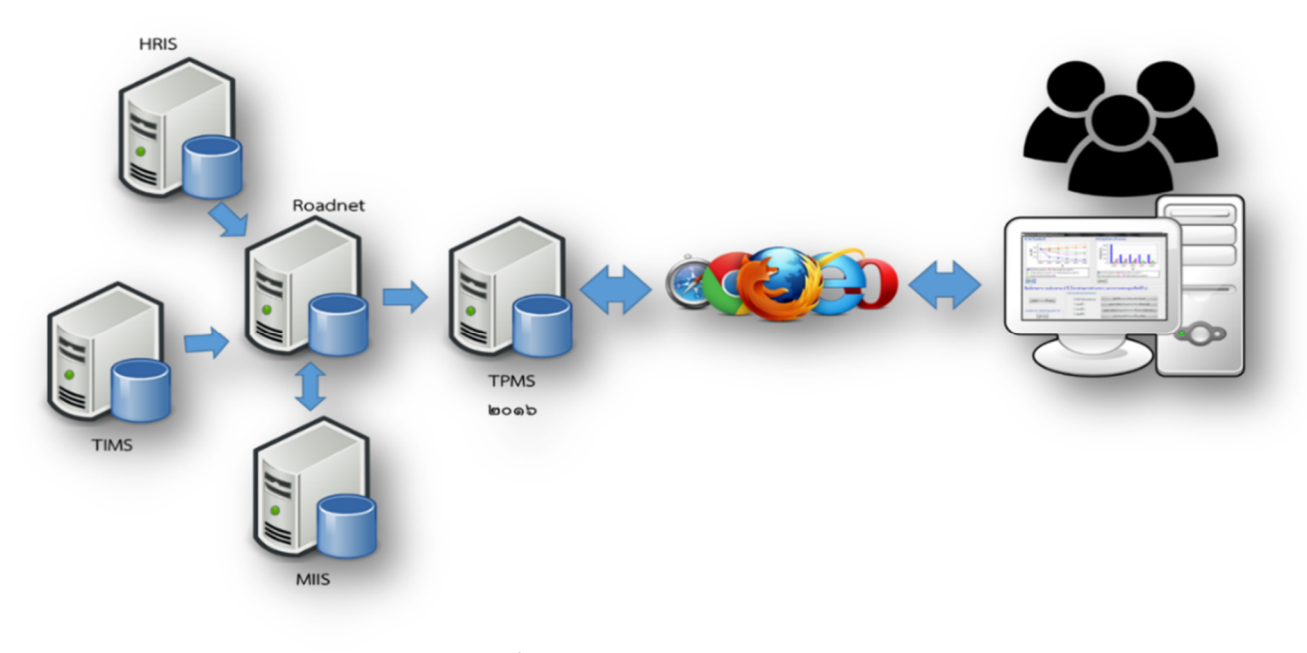

### การทำงานของระบบบริหารงานบำรุงทาง (TPMS)

#### รูปที่ 3 สถาปัตยกรรมระบบ

ระบบ TPMS จะทำการเชื่อมต่อข้อมูลที่จำเป็นสำหรับใช้ในการวิเคราะห์ข้อมูล เช่น ระบบสารสนเทศ โครงข่ายทางหลวง (RoadNet), ระบบฐานข้อมูลงานวิเคราะห์และตรวจสอบสภาพทาง (MIIS), ระบบข้อมูล ทะเบียนทางหลวง (HRIS) โดยทำการปรับค่าพารามิเตอร์ต่างๆ ให้สอดคล้องกับระบบ TPMS เพื่อง่ายในการดึง ข้อมูลมาทำการวิเคราะห์ โดยมีขั้นตอนการเชื่อมต่อดังนี้

- 1. สร้างตารางเพื่อเก็บข้อมูลในระบบ RoadNet
- ใช้ข้อมูลสายทางของระบบ HRIS ซึ่งเชื่อมต่อกับฐานข้อมูล RoadNet อยู่แล้วด้วยวิธี replication เป็นข้อมูลตั้งต้น เช่น หมายเลขสายทาง, กม. เป็นต้น
- 3. ดึงข้อมูล AADT ปีล่าสุดจากฐานข้อมูล TIMS ซึ่งเชื่อมต่อมาด้วยวิธี replication
- 4. ดึงข้อมูลปีที่ซ่อมล่าสุด จากระบบ Plannet ผ่านทาง Web Service
- 5. เมื่อเติมข้อมูลระดับตอนควบคุมครบแล้ว จะตัดสายทางเป็นช่วงละ 1 กม.
- 6. นำข้อมูลสายทางของระบบ RoadNet มาเติมเต็มให้ครบถ้วน เช่น ผิวทาง, ความกว้างสายทาง เป็นต้น
- 7. นำข้อมูลสำรวจล่าสุดของระบบ RoadNet เช่น IRI, Rutting เป็นต้น
- 8. ดึงข้อมูลสำรวจจากฐานข้อมูล MIIS ซึ่งเชื่อมมาด้วยวิธี replication เช่น IRI, SNC เป็นต้น โดยค่าที่ ซ้ำกับ RoadNet จะใช้เฉพาะข้อมูลที่ใหม่กว่า

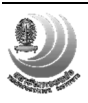

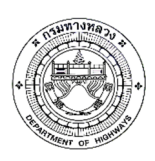

## การใช้งานระบบบริหารงานบำรุงทาง (TPMS)

การปรับปรุงโปรแกรมบริหารงานบำรุงทาง (TPMS) ได้คำนึงถึงการใช้งานตามที่ได้รวบรวมความ ต้องการในการใช้งานโปรแกรม TPMS และรูปแบบรายงานที่ใช้งานในปัจจุบันของกรมทางหลวง โดยมี รายละเอียดดังนี้

## 1. เข้าสู่ระบบ

เมื่อเปิดเว็บไซต์ tpms.doh.go.th ครั้งแรกจะต้องล็อกอินเข้าสู่ระบบก่อน โดยใช้บัญชีผู้ใช้งานเดียวกับ ระบบ RoadNet II

```
ตารางที่ 1 สิทธิการเข้าใช้งานระบบ
```

| ผู้ใช้งาน               | วิเคราะห์<br>งบประมาณราย<br>พื้นที่ | วิเคราะห์<br>งบประมาณ<br>ทั้งประเทศ | แก้ไข<br>การตั้งค่า<br>ส่วนพื้นที่ | แก้ไข<br>การตั้งค่า<br>ระบบ | เพิ่มเติม<br>ผู้ใช้งาน |
|-------------------------|-------------------------------------|-------------------------------------|------------------------------------|-----------------------------|------------------------|
| ผู้บริหาร               | /                                   | /                                   | -                                  | -                           | -                      |
| เจ้าหน้าที่<br>ส่วนกลาง | /                                   | /                                   | /                                  | /                           | -                      |
| เจ้าหน้าท้องที่         | /                                   | -                                   | 1                                  | -                           | -                      |
| ผู้ดูแลระบบ             | /                                   | /                                   | /                                  | /                           | /                      |

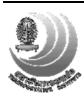

|                                                    | โคร                                                                 | <b>คู่มือการใช้งานระบบบริหารงานบำรุงทาง</b><br>งการปรับปรุงโปรแกรมบริหารงานบำรุงทาง (TPMS) |
|----------------------------------------------------|---------------------------------------------------------------------|--------------------------------------------------------------------------------------------|
| ເມື່ອ ໂປรแกรมวิเคราะห์งบประมาณบำรุงทางหลวง<br>TPMS | ชื่อผู้ใช้งานในระบบ RoadNet                                         |                                                                                            |
|                                                    | รหัสผ่าน<br>เข้าสู่ระบบ                                             |                                                                                            |
|                                                    |                                                                     |                                                                                            |
|                                                    |                                                                     |                                                                                            |
|                                                    | )<br>วิถ17 DOLLTDUS เช่าขัดเชิงเวลาโอรงหาง ( กระเทาง หลวง ) กระเทาง | NIG01                                                                                      |

รูปที่ 4 หน้าจอลงชื่อเข้าใช้งานระบบ

## 2. หน้าหลัก

ประกอบด้วยส่วนต่างๆดังนี้

- 1. เมนูหลักได้แก่ หน้าหลัก, ตั้งค่า และออกจากระบบ
- 2. ปุ่มสั่งวิเคราะห์
- 3. รายการงานบำรุงรักษาที่เคยวิเคราะห์ และช่องค้นหางาน
- 4. สถานการณ์ทำงานประกอบด้วย
  - กำลังดึงข้อมูล แสดงหลังจากเริ่มสั่งวิเคราะห์ข้อมูล
  - กำลังวิเคราะห์ แสดงขณะระบบกำลังทำงาน
  - เสร็จ แสดงเมื่อระบบวิเคราะห์งานเสร็จ สามารถกดที่แถวรายการเพื่อดูผล
  - พบปัญหา เกิดข้อผิดพลาดในการทำงาน

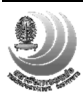

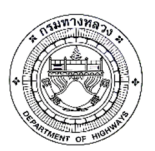

โครงการปรับปรุงโปรแกรมบริหารงานบำรุงทาง (TPMS)

| ) ໂ<br> | ปรแกรมวิเคราะห์งบปร<br>「PMS | ระมาณบำรุงทางหลวง                                                                                                    | 🔒 Root 🔅 ตั้งค่                | า 😃 ออกจากร    |
|---------|-----------------------------|----------------------------------------------------------------------------------------------------|--------------------------------|----------------|
| งาน     | เบำรุงรักษาล่าสุด           | Q ตันหางาน ดับหา                                                                                                    | + บารุงรักษาเชิงกลยุทธ์ 🛛 + บา | งรักษาประสาปี  |
| Row     | s : 1-10 / 42               | IN N Page 1 ✓ of 5 ► DI                                                                                                    | Records:                       | 10 ~ ?         |
|         | ประเภท                      | - เงื่อนไข ควา                                                                                                    | มเห็น วิเคราะห์เมื่อ           | สถานะ          |
| 1.      | ปารุงรักษาเชิงกลยุทธ์       | ขท. เขียงใหม่ที่ 1<br>ตัวกรอง : ผิวลาดยาง, เลน : ทั้งหมด, จัดกลุ่มอัตโนมัติ<br>ส่วนลด : 0%, เงื่อนไข : จำกัดงบรวม, เป้าหมาย : ผลประโยชน์ผู้ไข้ทาง | 23 ส.ค. 2560 14:45<br>น.       | กำลัง<br>ข้อมู |
| 2.      | ปารุงรักษาประสาปี           | ขท.กระบี<br>ตัวกรอง : ผิวลาดยาง, เลน : ทั้งหมด, จัดกลุ่มอัตโนมัติ<br>ส่วนลด : 0%, เงื่อนไข : ไม่จำกัดงบ, เป้าหมาย : ผลประโยชน์ผู้ไข้ทาง           | 23 ส.ค. 2560 13:57<br>น.       | เสร็จ          |
| 3.      | ปารุงรักษาประสาปี           | ขท.สิ่งทับรี<br>ตัวกรอง : ผิวลาดยาง, เลน : ทั้งหมด, จัดกลุ่มอัตโนมัติ<br>ส่วนลด : 0%, เงื่อนไข : ไม่จำกัดงบ, เป้าหมาย : ผลประโยชน์ผู้ไข้ทาง       | 23 ส.ค. 2560 13:56<br>น.       | เสร็จ          |
| 4.      | บำรุงรักษาประจำปี           | ขท.กาฬสินธุ์<br>ดัวกรอง : ผิวลาดยาง, เลน : ทั้งหมด, จัดกลุ่มอัดโนมัติ<br>ส่วนลด : 0%, เงื่อนไข : ไม่จำกัดงบ, เป้าหมาย : ผลประโยชน์ผู้ไข้ทาง       | 23 ส.ค. 2560 13:55<br>น.       | เสร็จ          |
| 5.      | ปารุงรักษาประจำปี           | ขท. สุโขทัย<br>ดัวกรอง : ผิวลาดยาง, เลน : ทั้งหมด, จัดกลุ่มอัตโนบัติ<br>ส่วนลด : 0%, เงื่อนไข : ไม่จำกัดงบ, เป้าหมาย : ผลประโยชน์ผู้ไข้ทาง        | 23 ส.ค. 2560 13:53<br>น.       | เสร็จ          |
| 6.      | บำรุงรักษาประจำปี           | หน่วยงานทั้งหมด                                                                                                    | 23 ส.ค. 2560 13:11             | เสร็จ          |

รูปที่ 5 หน้าจอหลัก

## 3. การบำรุงรักษาเชิงกลยุทธ์

เมื่อกดปุ่ม "บำรุงรักษาเชิงกลยุทธ์" จากหน้าหลัก จะแสดงหน้าเลือกสายทาง ซึ่งมีการใช้งานดังนี้

- 1. กำหนดเงื่อนไขการค้นหา ได้แก่ เลน หน่วยงาน IRI AADT และอายุสายทาง
- เลือกให้จัดกลุ่มอัตโนมัติ หรือกำหนดความยาวเอง
- ค้นหาสายทางตามเงื่อนไข
- 4. ระบบจะแสดงรายการสายทาง โดยสามารถเพิ่มตัวกรอง หรือเลือกเฉพาะบางแถวได้
- 5. Export สายทางเป็นไฟล์ CSV เพื่อเปิดด้วยโปรแกรมอื่น
- สามารถใช้ Microsoft Excel ในการเปิดไฟล์ CSV โดยเมื่อบันทึกการแก้ไขต้องเลือก ประเภทไฟล์เป็น CSV เท่านั้นถึงจะ Import ได้
- การ Import จะเปลี่ยนรายการสายทางทั้งหมดให้เป็นข้อมูลในไฟล์ CSV ดังนั้นหาก ไม่ต้องการสายทางใดให้ลบบรรทัดนั้นออกก่อน Import
- กดปุ่มถัดไปเพื่อไปยังหน้ากำหนดงบประมาณ

\*\*เนื่องจากการวิเคราะห์แบบบำรุงรักษาเชิงกลยุทธ์จะเป็นต้องอาศัยแบบจำลองการ เสื่อมสภาพของผิวทางจึงเป็นผลให้สามารถวิเคราะห์ได้แต่เฉพาะในผิวทางลาดยางเท่านั้น

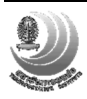

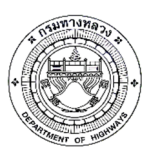

โครงการปรับปรุงโปรแกรมบริหารงานบำรุงทาง (TPMS)

| บำรุงรัก  | ษาเชิงกลยุท                          | ธ์ - เลือกสาย     | เทาง    |                  |              |                 |                  |          |                |       |
|-----------|--------------------------------------|-------------------|---------|------------------|--------------|-----------------|------------------|----------|----------------|-------|
| ตัวกรอ    | งสายทาง                              |                   |         |                  |              |                 |                  |          |                |       |
| ชนิดผิ    | วทาง:                                | หน่               | วยงาน:  |                  |              |                 |                  |          |                |       |
| ลาด       | ยาง คอนกรีต                          |                   |         |                  |              | ขท.เชียงใหม่ทั่ | 1 1 <del>-</del> |          |                |       |
| เลน:      |                                      | กระ               | องค่า:  |                  |              |                 |                  |          |                |       |
| ท้งห      | มด L R                               | -                 |         | < IRI <          |              | < AAD           | > T(             |          | < อายุ <       |       |
|           |                                      | C                 | ] อัต   | โนมัติตามค่า IRI | กม.          |                 |                  | Export ( | CSV Import CSV | ค้นง  |
| Rows : 1- | / 1                                  |                   |         | H 4 Pa           | age 1 v of 1 | <b>Р Н</b>      |                  |          | Records: 10    | × ? 🕅 |
| All ~     |                                      |                   | 1088    |                  | 40+000       |                 |                  |          |                |       |
|           | สำนัก                                | แขวง              | หมายเลข | ตอน              | กม. เริ่มดัน | กม. สิ้นสุด     | ระยะทาง          | เลน      | IRI ปัจจุบัน   | AADT  |
|           | สำนักงานทางหลวง<br>ที่ 1 (เชียงใหม่) | ขท.เชียงใหม่ที่ 1 | 1088    | 102              | 40+000       | 42+175          | 2.17             | L        | 4.99           | 1,699 |

รูปที่ 6 หน้าจอคัดกรองสายทาง

- ขั้นตอนที่หน้ากำหนดงบประมาณ

- 1. เลือกเงื่อนไขการวิเคราะห์ ได้แก่ ไม่จำกัดงบประมาณ จำกัดงบประมาณ และ IRI เป้าหมาย
- กำหนดเป้าหมาย ซึ่งจะแตกต่างกันตามเงื่อนไขที่เลือก
- 3. กรอกงบประมาณ หรือ IRI เป้าหมาย ในแต่ละแผน
  - สามารถลบแผน ด้วยปุ่มถังขยะ
  - จำนวนปีที่คำนวณจะถูกเลือกตามค่าที่กรอกไว้
  - สำหรับเงื่อนไขไม่จำกัดงบประมาณ จะมีตัวเลือกระยะเวลาแทน
- 4. ระบุส่วนลด หรือใช้ค่าเริ่มต้น (0%)
- 5. เริ่มการวิเคราะห์ หรือใช้ตัวเลือกเริ่มการวิเคราะห์แบบเทียบเท่า
  - ระบบจะเปลี่ยนกลับไปหน้าหลักเมื่อส่งข้อมูลไปยังเซิร์ฟเวอร์แล้ว

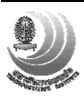

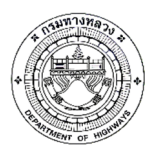

โครงการปรับปรุงโปรแกรมบริหารงานบำรุงทาง (TPMS)

| 🛞 ໂປຣແກຣມຈິ<br>TPM              | มิคราะห์งบประมาณบำรุงทางหลวง<br>S |                          |                                  |           | 🏫 Root 🛛 🌣 ตั้งค่า    | 🕑 ออกจากระบบ |
|---------------------------------|-----------------------------------|--------------------------|----------------------------------|-----------|-----------------------|--------------|
| บ <del>ำ</del> รุงรักษา         | เชิงกลยุทธ์ - กำหนดงบ             |                          |                                  |           | ย้อนกลับ เริ่มการวิเค | ราะห์ - 5    |
| <b>เงื่อนไข:</b><br>ไม่จ่ากัดงบ | 1<br>สำคัดงบ IRi เป้าหมาย         | <b>ส่วนลด:</b><br>0.00 % | 4                                | ความเห็น: |                       |              |
| เป้าหมาย:<br>ผลประโยชน์         | เผู้ใช้ทาง IRI เฉลี่ย 2           | ชนิดผิวทาง: ลาดย         | มาง <b>ระยะทางรวม:</b> 1,296 กม. |           |                       | ja,          |
|                                 | แผนที่ 1                          | î                        | แผนที่ 2                         | ŵ         | แผนที่ 3              | ŵ            |
| ปีที่ 1                         |                                   |                          |                                  |           |                       |              |
| ปีที่ 2                         |                                   | 3                        |                                  |           |                       |              |
| ปีที่ 3                         |                                   |                          |                                  |           |                       |              |
| ปีที่ 4                         |                                   |                          |                                  |           |                       |              |
| ปีที่ 5                         |                                   |                          |                                  |           |                       |              |
| ปีที่ 6                         |                                   |                          |                                  |           |                       |              |

# รูปที่ 7 หน้ากำหนดงบประมาณ

| 🙆 <sup>ໂປຣແກຣມວີເคຣາະ</sup>                 | ะห์งบประมาณบำรุงทางห      | ลวง                                     |                                   |           | 📌 Root 🌣 ดังค่า 🕐 ออกจากระบ  |
|---------------------------------------------|---------------------------|-----------------------------------------|-----------------------------------|-----------|------------------------------|
| บำรุงรักษาเชิง <i>ก</i>                     | าลยุทธ์ - กำหนดงบ         |                                         |                                   |           | ย้อนกลับ เริ่มการวิเคราะห์ 👻 |
| เงื่อนเรีย:<br>ไม่จำกัดงบ จำกั<br>เป้าหมาย: | โRI เป้าหมาย              | ส่วนลด:<br>0.00 %<br>ชนิดผิวทาง: ลาดยาง | <del>ระยะทางรวม:</del> 1,296 กม.  | ความเห็น: |                              |
| ผลประโยชน์ผู้ใช้ทาง                         | ง คำซ่อมปารุง<br>แผนที่ 1 | ŧ                                       | แผนที่ 2                          | â         |                              |
| ปีที่ 1                                     |                           |                                         |                                   |           |                              |
| ปีที่ 2                                     |                           |                                         |                                   |           |                              |
| ปีที่ 3                                     |                           |                                         |                                   |           |                              |
| ปีที่ 4                                     |                           |                                         |                                   |           |                              |
| ปีที่ 5                                     |                           |                                         |                                   |           |                              |
| ปีที่ 6                                     |                           |                                         |                                   |           |                              |
|                                             |                           | © 2017 DOH-TPMS   สำนักบริห             | ารบำรุงทาง   กรมทางหลวง   กระทรวง | คมบาคม    |                              |

รูปที่ 8 หน้ากำหนดงบประมาณด้วยเงื่อนไข IRI เป้าหมาย

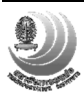

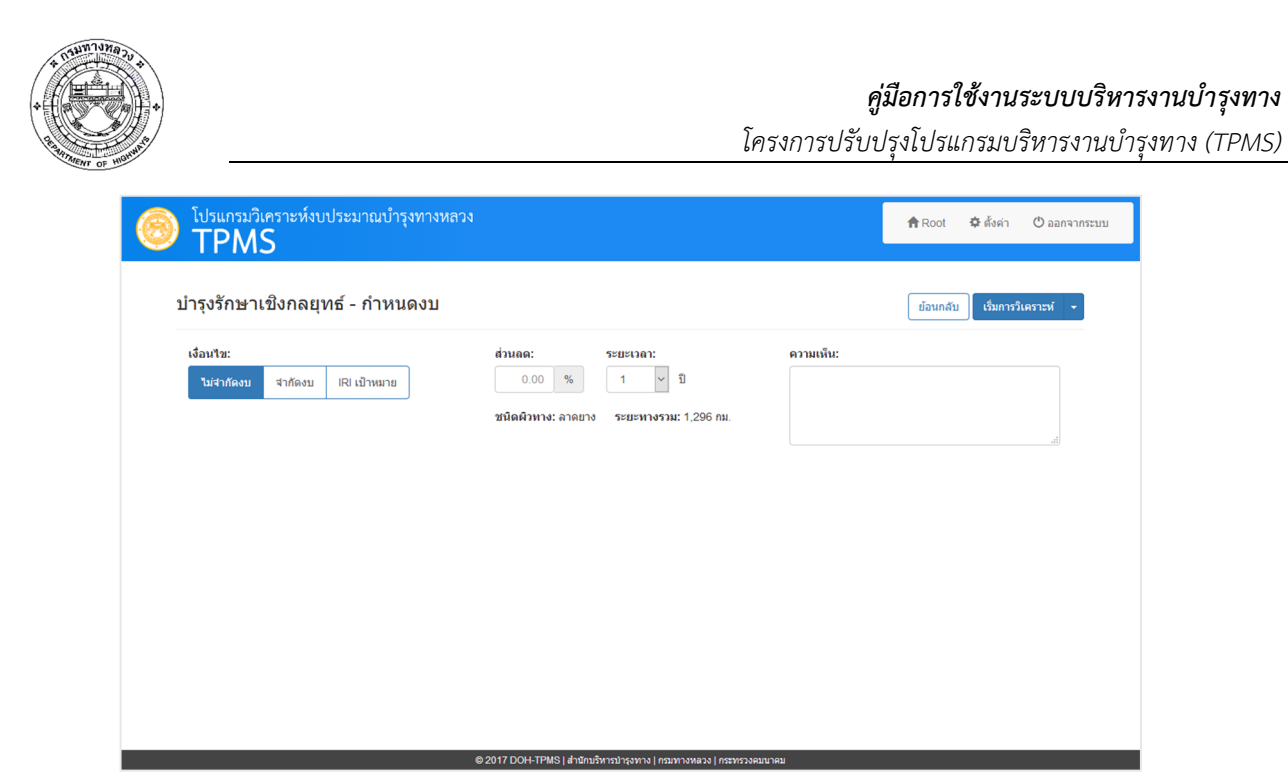

รูปที่ 9 หน้ากำหนดงบประมาณด้วยเงื่อนไขไม่จำกัดงบประมาณ

- เมื่อช่องแสดงสถานะการวิเคราะห์เปลี่ยนสถานะเป็นเสร็จ จะแสดงผลการวิเคราะห์ดังนี้

- 1. เงื่อนไขที่สั่งไว้
- 2. ความเห็น แก้ไขได้โดยกดปุ่มดินสอ
- 3. ผลการวิเคราะห์ ในรูปแบบกราฟ และตาราง
- 4. เมนูออกรายงาน
- 5. ปุ่มแก้ไขเงื่อนไขการวิเคราะห์ คัดลอกเงื่อนไขเป็นการวิเคราะห์ใหม่ และลบผลการ

วิเคราะห์

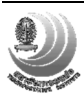

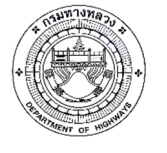

โครงการปรับปรุงโปรแกรมบริหารงานบำรุงทาง (TPMS)

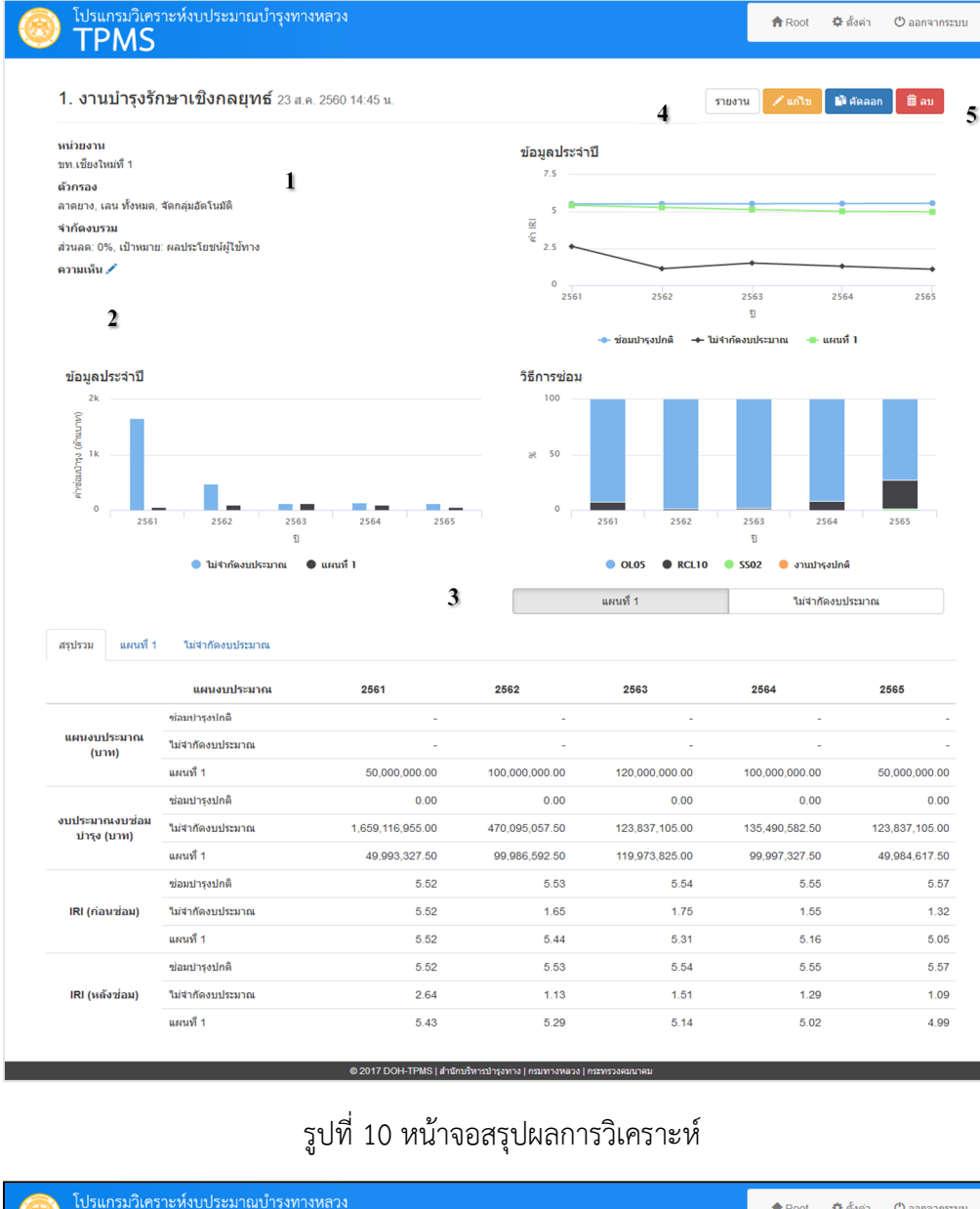

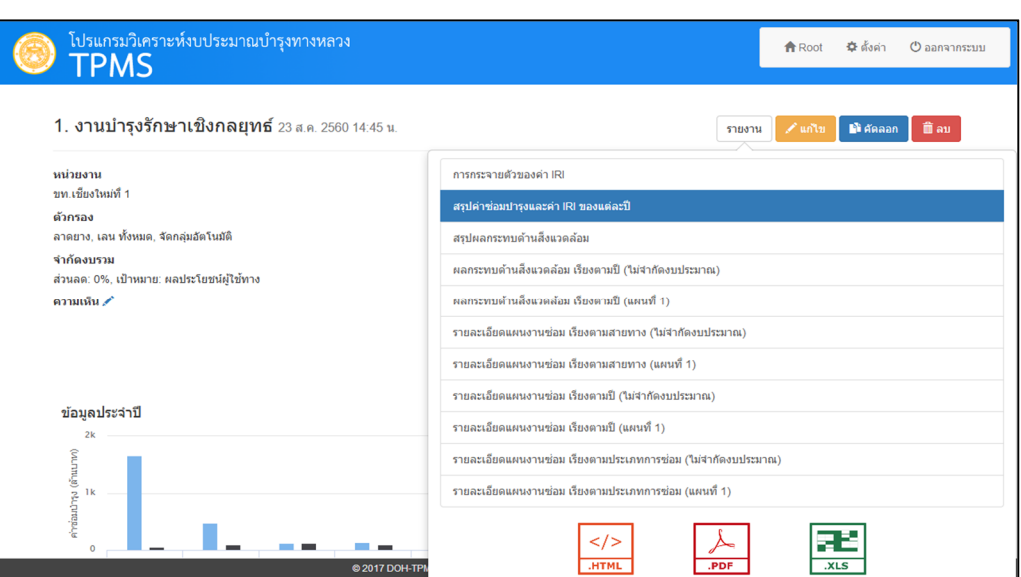

รูปที่ 11 เมนูรายงาน เลือกรายงาน และประเภทไฟล์ เพื่อออกรายงาน

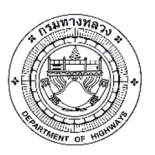

|      | ช่อมปารุงปกติ ไม่สา   |                 |                 |     |                                         | ไม่สำกัด              | งบประม          | າຄະ             |      |                                        | แคนอา                 | บประมาด         | นที่ 1          |       |                                         | แคนงบ                 | ประมาณ         | พี่ 2           |     | แคนงบประมาณที่ 3                        |                       |                 |                 |     |                                    |
|------|-----------------------|-----------------|-----------------|-----|-----------------------------------------|-----------------------|-----------------|-----------------|------|----------------------------------------|-----------------------|-----------------|-----------------|-------|-----------------------------------------|-----------------------|----------------|-----------------|-----|-----------------------------------------|-----------------------|-----------------|-----------------|-----|------------------------------------|
|      | ด่าปารุง<br>(ล้านบาท) | IRI<br>ก่อนช่อม | IRI<br>แล้งช่อม | B/C | ต่าใช้จ่าย<br>ของผู้ใช้หาง<br>(อ้านบาท) | ด่าปารุง<br>(ล้านบาท) | IRI<br>ก่อนช่อม | IRI<br>หลังช่อม | B/C  | ด่าใช้จ่าย<br>ของผู้ใช้หา<br>(อ้านบาท) | ด่าปารุง<br>(ล้านบาห) | IRI<br>ก่อนช่อม | IRI<br>หลังช่อง | B/C   | ด่าใช้จ่าย<br>ของผู้ใช้หาง<br>(ด้านบาท) | ด่าปารุง<br>(ล้านบาท) | IRI<br>Naurian | IRI<br>แล้งช่อม | B/C | ด่าใช้จ่าย<br>ของผู้ใช้หาง<br>(อ้านบาท) | ด่าปารุง<br>(ล้ำนบาห) | IRI<br>ก่อนซ่อม | IRI<br>แล้งช่อม | B/C | ด่าใช้จ่า<br>ของผู้ใช้ห<br>(อ้านบา |
| 2561 | 0                     | 5.52            | 5.52            | 0   | 30,762.58                               | 1,659.12              | 5.52            | 2.64            | 7.88 | 29,189.29                              | 49.99                 | 5.52            | 5.43            | 23.16 | 30,619.7                                | 0                     | 0              | 0               | 0   | 0                                       | 0                     | 0               | 0               | 0   | 0                                  |
| 2562 | 0                     | 5.53            | 5.53            | 0   | 31,361.35                               | 470.1                 | 1.65            | 1.13            | 3.87 | 20,679.31                              | 99.99                 | 5.44            | 5.29            | 19.27 | 30,977.51                               | 0                     | 0              | 0               | 0   | 0                                       | 0                     | 0               | 0               | 0   | 0                                  |
| 2563 | 0                     | 5.54            | 5.54            | 0   | 31,979                                  | 123.84                | 1.75            | 1.51            | 1.87 | 10,651.66                              | 119.97                | 5.31            | 5.14            | 15    | 31,365.61                               | 0                     | 0              | 0               | 0   | 0                                       | 0                     | 0               | 0               | 0   | 0                                  |
| 2564 | 0                     | 5.55            | 5.55            | 0   | 32,615.75                               | 135.49                | 1.55            | 1.29            | 7.88 | 10,766.02                              | 100                   | 5.16            | 5.02            | 11.91 | 31,847.43                               | 0                     | 0              | 0               | 0   | 0                                       | 0                     | 0               | 0               | 0   | 0                                  |
| 2565 | 0                     | 5.57            | 5.57            | 0   | 33,271.55                               | 123.84                | 1.32            | 1.09            | 1.95 | 10,963.14                              | 49.98                 | 5.05            | 4.99            | 7.94  | 32,446.86                               | 0                     | 0              | 0               | 0   | 0                                       | 0                     | 0               | 0               | 0   | 0                                  |
|      |                       |                 |                 |     |                                         |                       |                 |                 |      |                                        |                       |                 |                 |       |                                         |                       |                |                 |     |                                         |                       |                 |                 |     |                                    |
|      |                       |                 |                 |     |                                         |                       |                 |                 |      |                                        |                       |                 |                 |       |                                         |                       |                |                 |     |                                         |                       |                 |                 |     |                                    |

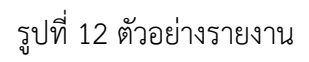

| โปรแกรมวิเคราะห์งบประมาณบำรุงทางหลวง<br>TPMS             | <b>会</b> Root <b>な</b> ີ ตั้งคำ じ ออกจากระบบ                  |
|----------------------------------------------------------|---------------------------------------------------------------|
| <b>3. งานบำรุงรักษาเชิงกลยุทธ์</b> 23 ส.ค. 2560 14:45 น. | รายงาน 🖍 แก้เข 🕼 ดัดลอก 🗃 อบ                                  |
| หน่วยงาน                                                 | การกระจายด้วยองค่า IRI                                        |
| บท.เชยงไหม่ที่1<br>ตัวกรอง                               | สรุปค่าช่อมบำรุงและค่า IRI ของแค่ละปี                         |
| ลาดยาง, เลน ทั้งหมด, จัดกลุ่มอัตโนมัติ                   | สรุปผลกระทบด้านสิ่งแวดล้อม                                    |
| จำกัดงบรวม<br>ส่วนลด: 0%, เป้าหมาย: ผลประโยชน์ผู้ใช้ทาง  | ผลกระทบด้านสิ่งแวดล้อม เรียงตามปี (ไม่จำกัดงบประมาณ)          |
| ความเห็น 🖍                                               | ผลกระทบด้านสิ่งแวดล้อม เรียงตามปี (แผนที่ 1)                  |
|                                                          | รายละเอียดแผนงานช่อม เรียงคามสายทาง (ไม่จำกัดงบประมาณ)        |
|                                                          | รายละเอียดแผนงานช่อม เรียงดามสายทาง (แผนที่ 1)                |
|                                                          | รายละเอียดแผนงานช่อม เรียงตามปี (ไม่จำกัดงบประมาณ)            |
| ข้อมูลประจำปี                                            | รายละเอียดแผนงานช่อม เรียงตามปี (แผนที่ 1)                    |
| 2k<br>E                                                  | รายละเอียดแผนงานช่อม เรียงตามประเภทการช่อม (ไม่จำกัดงบประมาณ) |
|                                                          | รายละเอียดแผนงานช่อม เรียงตามประเภทการช่อม (แผนที่ 1)         |
| 0 2561 2562 2563 2564 2565                               |                                                               |
| © 2017 DOH-TPMS   ສຳນັ                                   | עארענגאנינארציאן וינאוערוענאן ן אראער אנגא אינאראנער          |

รูปที่ 13 เมนูรายงาน เลือกรายงาน Dynamic Report

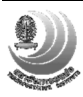

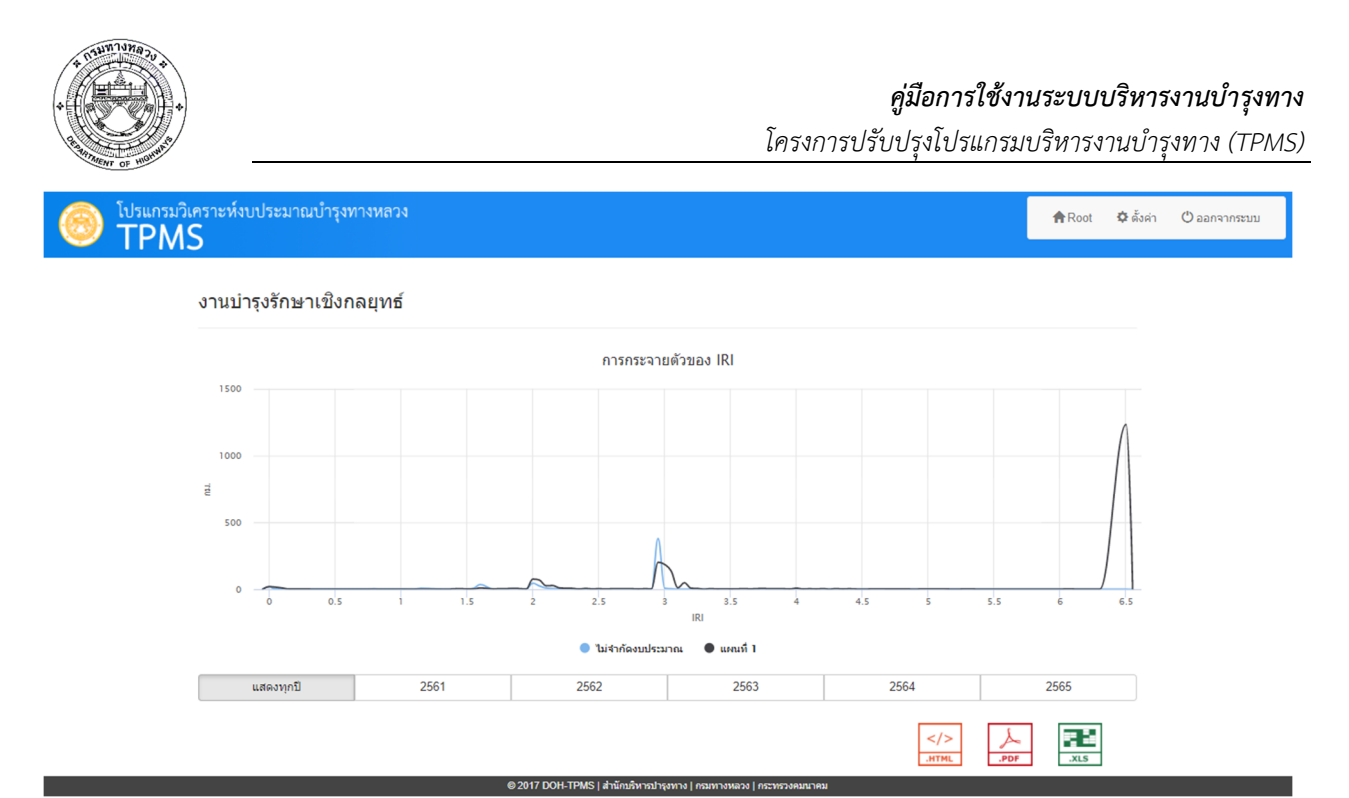

รูปที่ 14 ตัวอย่างรายงาน Dynamic Report

### 4. การบำรุงรักษาประจำปี

เมื่อกดปุ่ม "บำรุงรักษาประจำปี" จากหน้าหลัก จะแสดงหน้าเลือกสายทาง ซึ่งมีการใช้งานดังนี้

- 1. กำหนดเงื่อนไขการค้นหา ได้แก่ ชนิดผิวทาง เลน หน่วยงาน IRI AADT และอายุสายทาง
- เลือกให้จัดกลุ่มอัตโนมัติ หรือกำหนดความยาวเอง
- ค้นหาสายทางตามเงื่อนไข
- 4. ระบบจะแสดงรายการสายทาง โดยสามารถเพิ่มตัวกรอง หรือเลือกเฉพาะบางแถวได้
- 5. Export สายทางเป็นไฟล์ CSV เพื่อเปิดด้วยโปรแกรมอื่น
  - สามารถใช้ Microsoft Excel ในการเปิดไฟล์ CSV โดยเมื่อบันทึกการแก้ไขต้องเลือก ประเภทไฟล์เป็น CSV เท่านั้นถึงจะ Import ได้
  - การ Import จะเปลี่ยนรายการสายทางทั้งหมดให้เป็นข้อมูลในไฟล์ CSV ดังนั้นหาก
     ไม่ต้องการสายทางใดให้ลบบรรทัดนั้นออกก่อน Import
- กดปุ่มถัดไปเพื่อไปยังหน้ากำหนดงบประมาณ

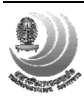

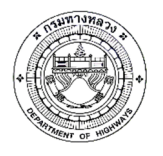

โครงการปรับปรุงโปรแกรมบริหารงานบำรุงทาง (TPMS)

| ปรแกรมวิเคราะห์งบประมาณ<br>TPMS              | บำรุงทางหลวง     |                     |              |                 |         |        | 🏦 Root 🛛 🌣 ตั้งค่า | 🖰 ออกจากระ |
|----------------------------------------------|------------------|---------------------|--------------|-----------------|---------|--------|--------------------|------------|
| บำรุงรักษาประจำปี - เลือก                    | สายทาง           |                     |              |                 |         |        |                    |            |
| ตัวกรองสายทาง                                |                  |                     |              |                 |         |        |                    |            |
| ชนิดผิวทาง:                                  | หน่วยงาน:        |                     |              |                 |         |        |                    |            |
| ลาดยาง คอนกรีต                               |                  |                     |              | ขท.เชียงใหม่ที่ | 1+      |        |                    |            |
| เลน: 1                                       | กรองค่า:         |                     |              |                 |         |        |                    |            |
| ทั้งหมด L R                                  |                  | < IRI <             |              | < AAD           | T <     |        | < อายุ <           |            |
|                                              | จัดกลุ่ม:        |                     |              |                 |         |        |                    |            |
|                                              |                  | อัดโนมัติตามค่า IRI | กม. 2        |                 |         | Export | CSV Import CSV     | ค้นหา      |
|                                              |                  |                     |              |                 | 4       |        |                    |            |
| Rows : 1-1 / 1                               |                  | le e Pag            | ge 1 v of 1  | ► FI            |         |        | Records: 10        | ~ ? 💥      |
| All ~                                        | 1088             |                     | 40+000       |                 |         |        |                    |            |
| 🗹 สำนัก แ                                    | ขวง หมายเล       | ข ดอน               | กม. เริ่มต้น | กม. สิ้นสุด     | ระยะทาง | เลน    | IRI ปัจจุบัน       | AADT       |
| สำนักงานทางหลวง ขท.เซ็ช<br>ที่ 1 (เชียงใหม่) | เงใหม่ที่ 1 1088 | 102                 | 40+000       | 42+175          | 2.17    | L      | 4.99               | 1,699      |
|                                              |                  |                     |              |                 |         |        |                    |            |
|                                              |                  |                     |              |                 |         |        | e                  |            |
|                                              |                  |                     |              |                 |         |        | 0                  | ถัดไป >    |

รูปที่ 15 หน้าจอคัดกรองสายทาง

- ขั้นตอนที่หน้ากำหนดงบประมาณ

- เลือกเงื่อนไขการวิเคราะห์ ได้แก่ ไม่จำกัดงบประมาณ จำกัดงบประมาณรวม จำกัด งบประมาณตามหน่วยงาน จำกัดงบประมาณตามวิธีซ่อม และ IRI เป้าหมาย
- 2. กำหนดเป้าหมาย ซึ่งจะแตกต่างกันตามเงื่อนไขที่เลือก
- 3. กรอกงบประมาณ หรือ IRI เป้าหมาย
  - ระบบจะแสดงผลรวมของงบประมาณทั้งหมดที่กรอก
- 4. เริ่มการวิเคราะห์
  - ระบบจะเปลี่ยนกลับไปหน้าหลักเมื่อส่งข้อมูลไปยังเซิร์ฟเวอร์แล้ว

| โปรแกรมวิเคราะห์งบประมาณบำรุงทางหลวง     TPMS                                                | 🏦 Root 🗢 ตั้งค่า 🙂 ออกจากระบบ  |
|----------------------------------------------------------------------------------------------|--------------------------------|
| บำรุงรักษาประจำปี - กำหนดงบ                                                                  | < ข้อนกลับ เริ่มการวิเคราะห์ 4 |
| เงื้อนไห:<br>ใม่จำกัดงบ จำกัดงบตามหน่วยงาน จำกัดงบตามวิธีช่อม IRI เป้าหมาย                   |                                |
| เป้าหมาย: ชนิดด้วหาง: asphalt<br>ผลประโยชน์ผู้ใช้ทาง IRI เฉล็ยต่าสุด 2 ระยะทางรวม: 1.296 กม. |                                |
| งบประมาณ:<br>สำนบาท                                                                          |                                |
| 3                                                                                            |                                |
|                                                                                              |                                |
|                                                                                              |                                |
| © 2017 DCH-TPMS   ส่านักบริหารปารุงทาง   กระทรวงผมนาผม                                       |                                |

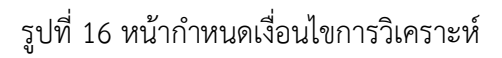

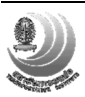

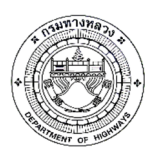

| โปรแกรมวิเคราะห์งบประม<br>TPMS               | าณบำรุงทางหลวง                                                 | 🏚 Root 🌣 ตั้งค่า 🔿 ออกจากร      |
|----------------------------------------------|----------------------------------------------------------------|---------------------------------|
| บำรุงรักษาประจำปี - กำ                       | หนดงบ                                                          | 🔍 ข้อนกลับ 🛛 เริ่มการริเคราะรห์ |
| เงื่อนไข:                                    |                                                                | ดวามเห็น:                       |
| ไม่จำกัดงบ จำกัดงบรวม จำก                    | ัดงบดามหน่วยงาน จำกัดงบตามวิธีช่อม IRI เป้าหมาย                |                                 |
| เป้าหมาย:<br>ผลประโยชน์ผู้ใช้ทาง IRI เฉลียต่ | <b>ชนิดคิวทาง:</b> asphalt<br>สุด <b>ระยะทางรวม:</b> 1,296 กม. |                                 |
| สำนักงานทางหลวงที่ 1 (เชียง                  | ใหม่)<br>ขค.เชียงไหม่ที่ 1                                     | ล้านบาท                         |
|                                              | รวมทั้งหมด                                                     | 0 ล้านบาท                       |
|                                              |                                                                |                                 |
|                                              |                                                                |                                 |
|                                              |                                                                |                                 |
|                                              | © 2017 DOH-TPMS   สำนักบูริหารบำรุงทาง   กร                    | נוארענואכלזירביה   ככווארארענ   |

รูปที่ 17 หน้ากำหนดงบประมาณด้วยเงื่อนไขจำกัดงบประมาณตามหน่วยงาน

| โปรแกรม<br>TPN             | วิเคราะห่งบเ<br><b>IS</b> | ປรະมาณบำ   | เรุงทางหล   | 34                                     |              |   |           | ft Ro   | ot 🌣 ตั้งค่า | 🖱 ออกจาก      |
|----------------------------|---------------------------|------------|-------------|----------------------------------------|--------------|---|-----------|---------|--------------|---------------|
| บำรุงรักษา                 | าประจำปี -                | กำหนดง     | บ           |                                        |              |   |           | <       | ย้อนกลับ     | มการวิเคราะห์ |
| เงื่อนไข:                  |                           |            |             |                                        |              |   | ความเห็น: |         |              |               |
| ไม่จำกัดงบ                 | สากัดงบรวม                | สากัดงบตาม | เหน่วยงาน   | สากัดงบตามวิธีช่อม                     | IRI เป้าหมาย |   |           |         |              |               |
| เป้าหมาย:<br>ผลประโยชน์ผู้ | เป็ช้ทาง IRI เ            | ฉลียต่ำสุด | ชนิเ<br>ระย | ลพิวทาง: asphalt<br>ะทางรวม: 1,296 กม. |              |   |           |         |              |               |
|                            |                           |            | RCL         | 05                                     |              |   |           | ล้านบาท |              |               |
|                            |                           |            | RCL         | 10                                     |              |   |           | ล้านบาท |              |               |
|                            |                           |            | SS          | 02                                     |              |   |           | ล้านบาท |              |               |
|                            |                           |            | RB          | 00                                     |              |   |           | ล้านบาท |              |               |
|                            |                           |            | OL          | 05                                     |              |   |           | ล้านบาท |              |               |
|                            |                           |            | OL05+MILLI  | IG                                     |              |   |           | ล้านบาท |              |               |
|                            |                           |            | รวมทั้งหม   | ด                                      |              | 0 | ล้านบาท   |         |              |               |
|                            |                           |            |             |                                        |              |   |           |         |              |               |

รูปที่ 18 หน้ากำหนดงบประมาณด้วยเงื่อนไขจำกัดงบประมาณตามวิธีซ่อม

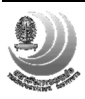

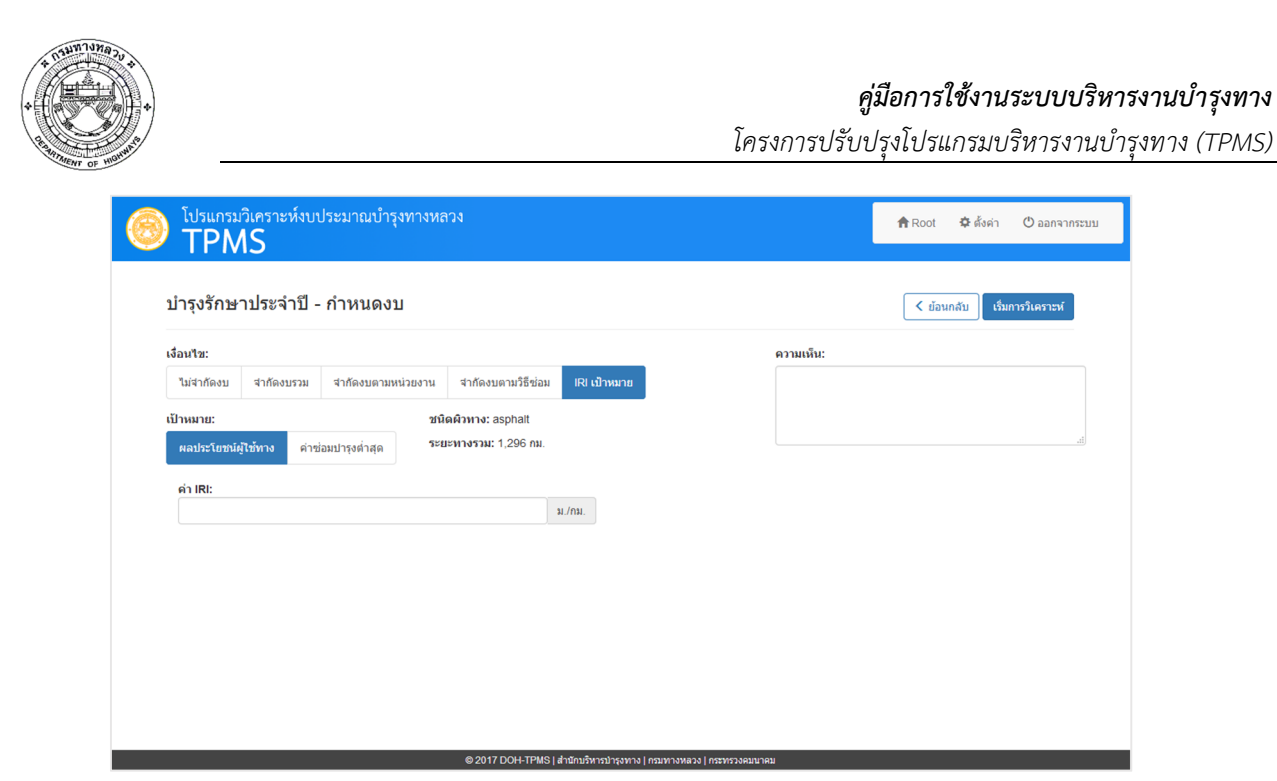

# รูปที่ 19 หน้ากำหนดงบประมาณด้วยเงื่อนไข IRI เป้าหมาย

| บำรุงรักษา     | ประจำปี -     | กำหนดงบ                |                            |              |           | < ย้อน | າກລັນ ເຈົ້ມກາ | ารวิเคราะห์ |
|----------------|---------------|------------------------|----------------------------|--------------|-----------|--------|---------------|-------------|
| เงื่อนไข:      |               |                        |                            |              | ความเห็น: |        |               |             |
| ไม่จำกัดงบ     | สำกัดงบรวม    | สำกัดงบตามหน่วยงาน     | สากัดงบดามวิธีช่อม         | IRI เป้าหมาย |           |        |               |             |
| เป้าหมาย:      |               | ชนิ                    | ดผิวทาง: asphalt           |              |           |        |               |             |
|                |               |                        |                            |              |           |        |               |             |
| ผลประโยชน์ผู้ไ | ช้ทาง IRI เส  | งลี่ยต่ำสุด <b>ระย</b> | <b>มะทางรวม:</b> 1,296 กม. |              |           |        |               |             |
| ผลประโยชน์ผู้ใ | เช้ทาง IRI เส | งลียต่ำสุด ระย<br>ระย  | <b>ะทางรวม:</b> 1,296 กม.  |              |           |        |               |             |
| ผลประโยชน์ผู้ไ | ข้ทาง IRI แ   | ฉลียต่าสุด <b>ระย</b>  | <b>ะทางรวม:</b> 1,296 กม.  |              |           |        |               |             |
| ผลประโยชน์ผู้ไ | ข้ทาง IRI เส  | ฉลียด่ำสุด ระ <b>ะ</b> | <b>ะหางรวม: 1</b> ,296 กม. |              |           |        |               |             |
| ผลประโยชน์ผู้ไ | เข้ทาง IRI เส | ฉลียต่ำสุด ระ <b>ะ</b> | <b>เะทางรวม:</b> 1,296 กม. |              |           |        |               |             |
| ผลประโยชน์ผู้ไ | ซ้ทาง IRi เส  | ระย                    | มะหางรวม: 1,296 กม.        |              |           |        |               |             |
| ผลประโยชน์ผู้ไ | ข้ทาง IRI เส  | ระช                    | เขางรวม: 1,296 กม.         |              |           |        |               |             |
| ผลประโยชน์ผู้ไ | ซ์ทาง IRI เส  | ระ <b>ะ</b>            | มะหางรวม: 1,296 กม.        |              |           |        |               |             |

รูปที่ 20 หน้ากำหนดงบประมาณด้วยเงื่อนไขไม่จำกัดงบประมาณ

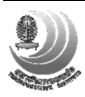

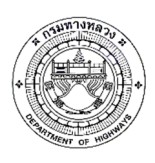

- เมื่อสถานะการวิเคราะห์เปลี่ยนสถานะเป็นเสร็จ จะแสดงผลการวิเคราะห์ดังนี้

- 1. เงื่อนไขที่สั่งไว้
- ความเห็น แก้ไขได้โดยกดปุ่มดินสอ
- ผลการวิเคราะห์ ในรูปแบบกราฟ และตาราง
- 4. เมนูออกรายงาน
- 5. ปุ่มแก้ไขเงื่อนไขการวิเคราะห์ คัดลอกเงื่อนไขเป็นการวิเคราะห์ใหม่ และลบผลการวิเคราะห์

| <ol> <li>งานบำรุงรักษาประจำปี 23</li> </ol>                                                                                                    | ส.ค. 2560 11:26 น.                    | 4 รายงาน           | 🖍 แก้ไข 📑 คัดลอก ี 🗐 ลบ |
|----------------------------------------------------------------------------------------------------|---------------------------------------|--------------------|-------------------------|
| หน่วยงาน<br>ขท.เข็องใหม่ที่ 1<br>ตัวกรอง<br>สายขาง, เลน ทั้งหมด, จัดกลุ่มอัตโนมิติ<br>"ม่จำกัดงบ<br>ส่วนลล: 0%, เป้าหมาย: ผลประโยชน์ผู้ใช้ทาง<br>ความเพิ่ม /<br>2 | ປີຈີມາດເຈາ<br>1<br>6 RCL10 • ອານປາຮຸຍ | slnå OLOS RCLIO    | คำช่อมปารุง             |
|                                                                                                    | 3                                     | ปี 2561            |                         |
| 1011121011                                                                                                    | ปรีมาณงาน (ตร.ม.)                     | ค่าช่อมบำรุง (บาท) | ระยะทาง (กม.)           |
| OL05                                                                                                    | 3,411,733.00                          | 1,535,279,850.00   | 1,003.49                |
| RCL10                                                                                                    | 123,221.00                            | 123,837,105.00     | 35.21                   |
| งานบำรุงปกติ                                                                                                    | 878,382.00                            | 0.00               | 257.21                  |
|                                                                                                    |                                       |                    |                         |

# รูปที่ 21 หน้าสรุปผลการวิเคราะห์

| ปรแกรมวิเคราะห์งบประมาย<br>TPMS                                                                        | นบำรุงทางหลวง                |                                       |                  | 🏦 Root 🛛 🌣 ดัง  | ด่า 🖰 ออกจากระบ |
|----------------------------------------------------------------------------------------------------|------------------------------|---------------------------------------|------------------|-----------------|-----------------|
| 2. งานบำรุงรักษาประจำปี                                                                                | 23 ส.ค. 2560 11:26 น.        |                                       | รายงาน           | 🖍 แก้ไข 🚺 💕 คัง | ຄລວກ 📋 ລນ       |
| หน่วยงาน<br>ขท.เชียงใหม่ที่ 1<br>ตัวกรอง                                                               | การกระ<br>แบบไม่             | จายตัวของค่า IRI<br>จำกัดงบประมาณ     |                  |                 |                 |
| ลาดยาง, เลน ทั้งหมด, จัดกลุ่มอัตโนมัติ<br><b>ไม่จำกัดงบ</b><br>ส่วนลด: 0%, เป้าหมาย: ผลประโยชน์ผู้ใช้ท | 70                           |                                       | ,PDF             | .XLS            |                 |
|                                                                                                    | PCIIO                        | umpenio 0105                          | RCI 10           | e anutrauloa    | 0105            |
| 55                                                                                                    |                              | ปี 2561                               |                  | ••••••          |                 |
| 1911 13201                                                                                             | ปรีมาณงาน (ตร.ม.)            | ค่าช่อมบำรุง (บ                       | เาท)             | ระยะทาง         | (กม.)           |
| OL05                                                                                                   | 3,411,733.00                 |                                       | 1,535,279,850.00 |                 | 1,003.49        |
| RCL10                                                                                                  | 123,221.00                   |                                       | 123,837,105.00   |                 | 35.21           |
| งานปารุงปกติ                                                                                           | 878,382.00                   |                                       | 0.00             |                 | 257.21          |
|                                                                                                    | © 2017 DOH-TPMS   สำนักบริหา | รบำรุงทาง   กรมทางหลวง   กระทรวงคมนาค | ม                |                 |                 |

รูปที่ 22 เมนูรายงาน เลือกรายงาน และประเภทไฟล์ เพื่อออกรายงาน

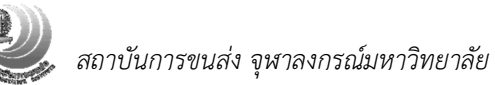

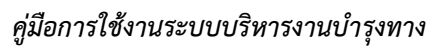

โครงการปรับปรุงโปรแกรมบริหารงานบำรุงทาง (TPMS)

| โปรแกรมวิเคราะห์งบประมาณบำรุงทางหลวง<br>TPMS                                                                    |                                                                                 |           |                                                | 📌 Root 🛛 🌣 ดั้งค่า | 🖰 ออกจากระบบ |
|----------------------------------------------------------------------------------------------------|---------------------------------------------------------------------------------|-----------|------------------------------------------------|--------------------|--------------|
| 1. งานบำรุงรักษาประจำปี 24 ส.ค. 2560 15                                                                         | 5:48 u.                                                                         |           | รายงาน 🖍 แก้ไข                                 | คัดลอก 🗊 ลบ        |              |
| หม่วยงาน                                                                                                    | การกระจายดัวของค่า                                                              | IRI       |                                                |                    |              |
| ทั้งหมด<br>ตัวกรอง                                                                                              | แบบใม่จำกัดงบประมา                                                              | ເດ        |                                                |                    |              |
| คอบกรีต, เลน ทั้งหมด, จัดกลุ่มอัตโบมัติ<br>ไม่จำกัดงบ<br>ส่วนลด. 0%, เป้าหมาย: ผลประโยชน์ผู้ใช้หาง<br>ตวามเชื่น |                                                                                 | .HTML     | ,PDF                                           | S                  |              |
|                                                                                                    | <ul> <li>งานช่อมศัวลอนกรีดเด็มดวามหนา+เสริมศัว</li> <li>งานปารุงปกติ</li> </ul> | ทางลาดยาง | งานช่อมหัวดอนกรีตเต็มดวามหนา+แ<br>งานปารุงปกติ | สริมผิวทางลาดยาง   |              |
| วิธีการช่อน                                                                                                    |                                                                                 | រីរ 2     |                                                |                    |              |
| עסע פי דופי                                                                                                    | ปริมาณงาน (ต                                                                    | ลร.ม.) ค  | ล่าช่อมบำรุง (บาห)                             | ระยะทาง (กม.)      |              |
| งานซ่อมผิวคอนกรีดเด็มความหนา+เสริมผิวทางลาดยาง                                                                  |                                                                                 | 0.00      | 32,760.00                                      | 105.40             |              |
| งานบำรุงปกติ                                                                                                    |                                                                                 | 0.00      | 0.00                                           | 3,767.27           |              |
|                                                                                                    | ราม                                                                             | 0.00      | 32,760.00                                      | 3,872.67           |              |

รูปที่ 23 เมนูรายงาน เลือกรายงาน Dynamic Report

DOH-TPMS Lส่วนัดเสียวรประเทวง Losum

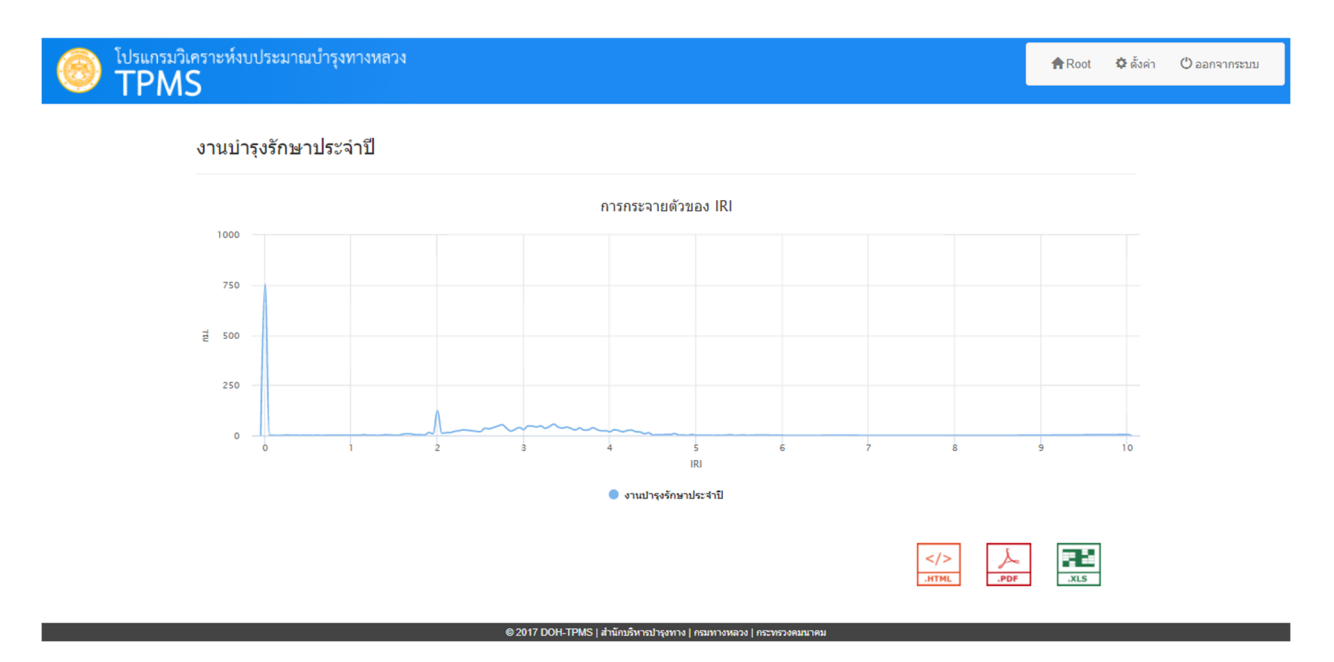

รูปที่ 24 ตัวอย่างรายงาน Dynamic Report

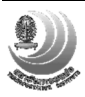

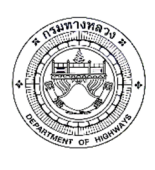

# 5. ตั้งค่า - ค่าใช้จ่ายการซ่อม

| โปรแกรมวิเคราะห์งบ<br>TPMS | ประมาณบำรุงทางหลวง                 |          |                   |                     | ft Root | 💠 ตั้งค่า 🕐 ออกจาก                           |  |  |
|----------------------------|------------------------------------|----------|-------------------|---------------------|---------|----------------------------------------------|--|--|
|                            | แก้ไ                               |          |                   |                     |         | มล่าสุด โดย Root เมื่อ 22 ส.ค. 2560 10:01 น. |  |  |
| ตั้งค่า                    | เงือนไขการช่อม                     | ยานพาหนะ | ด่าใช้จ่ายการช่อม | พารามิเตอร์ การเดื่ | โบโต    | Reset บันทึก                                 |  |  |
| ระดับสำนัก                 |                                    | RCL05    | OL05              | RCL10               | OL      | OL05+MILLING                                 |  |  |
| ระดับแขวง                  | สำนักงานทางหลวงที่ 1 (เชียงใหม่)   | 575      | 450               | 1,005               | 650     | 500                                          |  |  |
| ระดับประเทศ                | สำนักงานทางหลวงที่ 2 (แพร่)        | 575      | 450               | 1,005               | 650     | 500                                          |  |  |
| ประเภท:                    | สำนักงานทางหลวงที่ 3 (สกลนคร)      | 575      | 450               | 1,005               | 650     | 500                                          |  |  |
| ลาดยาง<br>OL<br>RB         | สำนักงานทางหลวงที่ 4 (ตาก)         | 575      | 450               | 1,005               | 650     | 500                                          |  |  |
| RC<br>SS<br>ความกรีต       | สำนักงานทางหลวงที่ 5 (พิษณุโลก)    | 575      | 450               | 1,005               | 650     | 500                                          |  |  |
| FD<br>JS                   | สำนักงานทางหลวงที่ 6 (เพชรบูรณ์)   | 575      | 450               | 1,005               | 650     | 500                                          |  |  |
| PD<br>RB                   | สำนักงานทางหลวงที่ 7 (ขอนแก่น)     | 575      | 450               | 1,005               | 650     | 500                                          |  |  |
|                            | สำนักงานทางหลวงที่ 8 (มหาสารคาม)   | 575      | 450               | 1,005               | 650     | 500                                          |  |  |
|                            | สำนักงานทางหลวงที่ 9 (อุบลราชธานี) | 575      | 450               | 1.005               | 650     | 500                                          |  |  |

เลือกระดับของหน่วยงาน และประเภทการซ่อม เพื่อแก้ไขค่าซ่อมของมาตรฐานต่างๆ

รูปที่ 25 หน้าจอตั้งค่าค่าใช้จ่ายการซ่อม

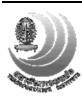